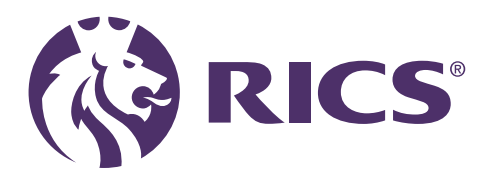

# Enrolling as an RICS candidate

(Surveying technician and chartered surveyor degree)

February 2024

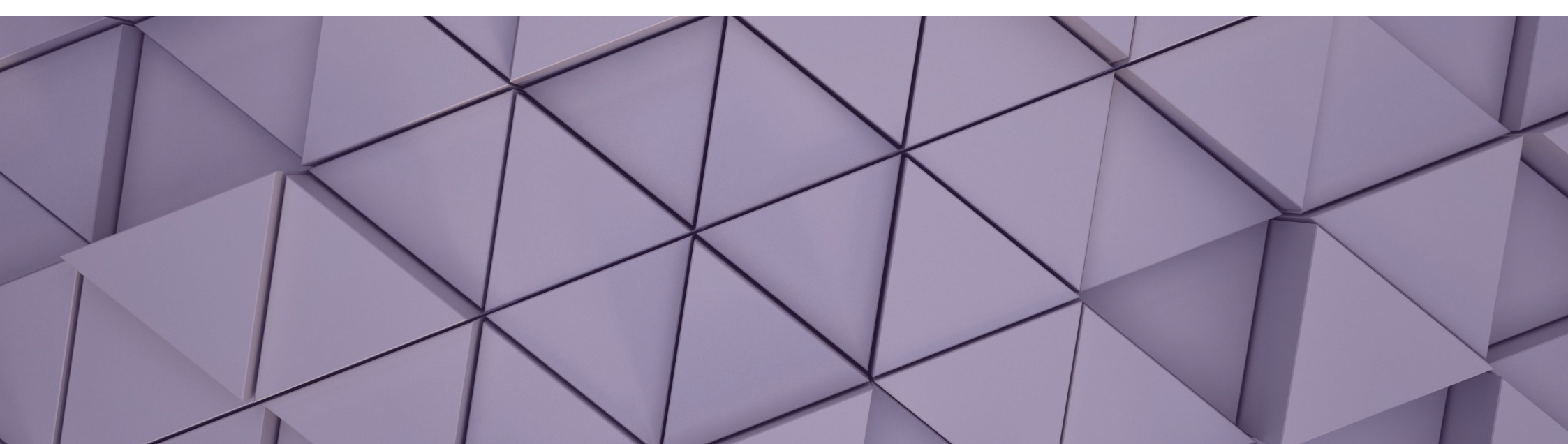

# Enrolling as an RICS candidate

| 1                 | Introduction                           | .3               |
|-------------------|----------------------------------------|------------------|
| 2                 | Online enrolment pages for apprentices | .4               |
| Cor               | ntact details                          | .4               |
| Per               | sonal details                          | .5               |
| Qua               | alification details                    | 6                |
| Em                | ployment                               | .8               |
| Col               | Insellor                               | .9               |
| Dec               | laration                               | .10              |
| Pay               | ment                                   | .11              |
| Cou<br>Dec<br>Pay | Insellor<br>Iaration<br>ment           | .9<br>.10<br>.11 |

Published by: RICS, Parliament Square, London SW1P 3AD.

All rights in this publication, including full copyright or publishing right, content and design, are owned by RICS, except where otherwise described. Any dispute arising out of this publication is subject to the law and jurisdiction of England and Wales

## 1 Introduction

To complete your online apprenticeship enrolment application, you will need to ensure that you are logged into the <u>RICS website</u>, if you have not already created a login, please <u>register</u>.

You will then be able to access the enrolment application as follows:

- Assessment of Professional Competence (structured training) for Level 6 and Level 7 chartered surveyor degree apprenticeship.
- Associate assessment for Level 3 surveying technician apprenticeship.

As part of the online registration, we will require:

- relevant qualification details and documentation, such as proof of attendance
- · employer details and
- counsellor membership number

You will receive an email confirming that you are enrolled. If you do not receive this within ten working days, please contact the Apprentice Enrolment team (apprenticeenrolment@rics.org) with your full details including your membership number if you have this.

**RICS support team** – as an apprentice (also referred to as a candidate) you will have access to a <u>dedicated team of RICS staff</u>.

**Important note:** When you reach the Payment screen, **please do not complete payment**, as an apprentice your fees will be paid through the Apprentice Levy.

If you experience any technical difficulties completing your online enrolment or would like an update on its progress, please contact the Apprentice Enrolment team (<u>apprenticeenrolment@rics.org</u>).

You will need to confirm the email address that you used to register.

# 2 Online enrolment pages for apprentices

If at any point you need to leave the application, the details you have provided to that point will be saved and you can return to the application.

#### **Contact details**

Please enter your personal contact details.

| APC Structured                                                                           | <b>Contact Details</b> |              | Help is available           |
|------------------------------------------------------------------------------------------|------------------------|--------------|-----------------------------|
| This qualification is suitable for                                                       | * Country              |              | To discuss how you can join |
| qualification and work-based                                                             | France                 | $\checkmark$ | team                        |
| form and enrol online today you                                                          |                        |              | + 32 2 733 10 19            |
| hand:                                                                                    | * Address Line 1       |              | ricseurope@rics.org         |
| The start year, course title and institution name of where you                           | Appartment 3           |              |                             |
| undertook your degree (if                                                                |                        |              |                             |
| Your employer contact details                                                            | Address Line 2         |              |                             |
| Proof of qualification or                                                                |                        |              |                             |
| professional body membership -<br>you will need to upload a copy<br>of this to the form. | Address Line 3         |              |                             |
| Your counsellor's RICS number                                                            |                        |              |                             |
| <ul> <li>If you are employed in the UK,</li> </ul>                                       |                        |              |                             |
| your payment details. e.g. Credit<br>card is required                                    | * City                 |              |                             |
|                                                                                          |                        |              |                             |

#### **Personal details**

You will need to complete all fields to be able to proceed to the next step.

- gender
- date of birth
- what prompted you to enrol today?
- years of relevant experience and
- pathway.

**Important note:** Your RICS sector pathway is the surveying discipline that sets out the competency requirements you must demonstrate at the end point assessment.

Your pathway must be one approved for the apprenticeship you are undertaking. Your training provider will be able to confirm the RICS pathway(s) they are able to offer.

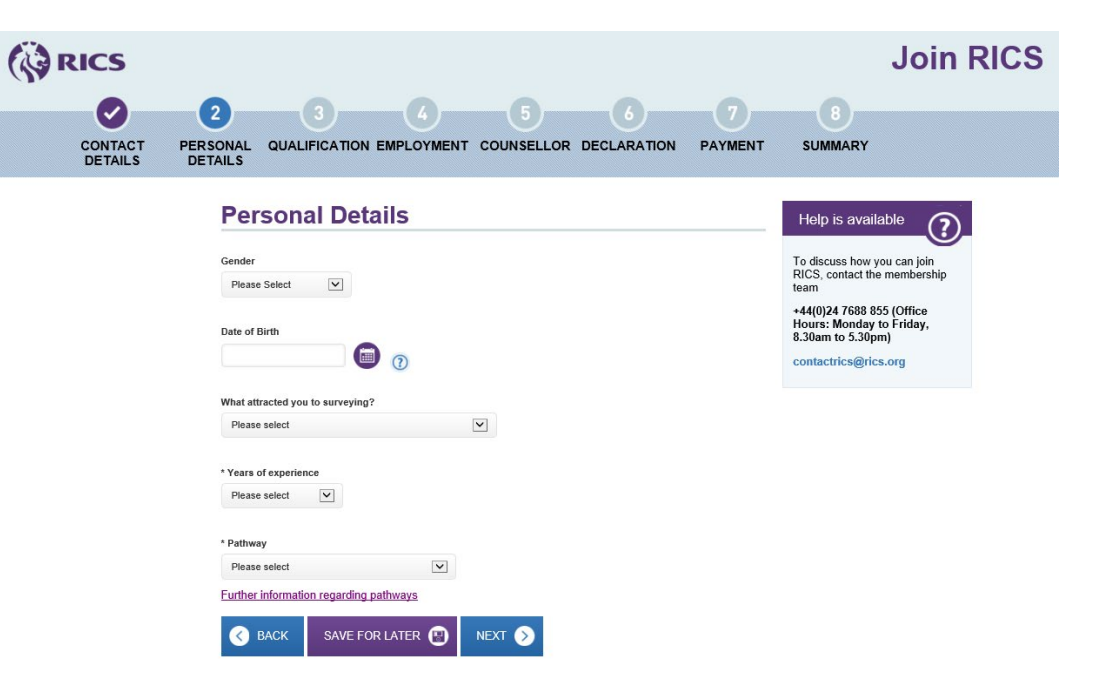

#### **Qualification details**

#### Chartered surveyor degree apprenticeship (APC)

You will need to use the drop-down options. The options selected will filter based on our accredited courses database. Please ensure you select the study mode 'Degree Apprenticeship'.

You will need to upload proof of attendance. This can be existing correspondence you have from your apprentice provider confirming you are studying.

| RICS                                                                                                    | Join RICS                                                                                              |
|----------------------------------------------------------------------------------------------------|----------------------------------------------------------------------------------------------------|
| CONTACT P<br>DETAILS                                                                                                    | 3     6     6     7     8       RSONAL QUALIFICATION EMPLOYMENT COUNSELLOR DECLARATION PAYMENT SUMMARY |
| APC Structured<br>This qualification is suitable for<br>anyone with a degree-level<br>qualification and work-based<br>experience. To complete this ou<br>will need to have the following to<br>hand:<br>• The start year, course title and<br>institution name of where you<br>undertook your degree (if<br>applicable)<br>• Your employer contact details<br>• Proof of qualification or<br>professional body membership-<br>you will need to upload a copy<br>of this to the form.<br>• Your counsellor's RICS<br>number<br>• If you are employed in the UK,<br>your payment details. e.g. Credit<br>card is required | <complex-block></complex-block>                                                                        |

#### Surveying technician (Associate assessment)

are studying.

You will need to use the drop-down options. Please ensure your 'Highest Technical Qualification' is the 'Surveying Technician L3 Apprenticeship'. You will need to upload proof of attendance. This can be existing correspondence you have from your apprentice provider confirming you

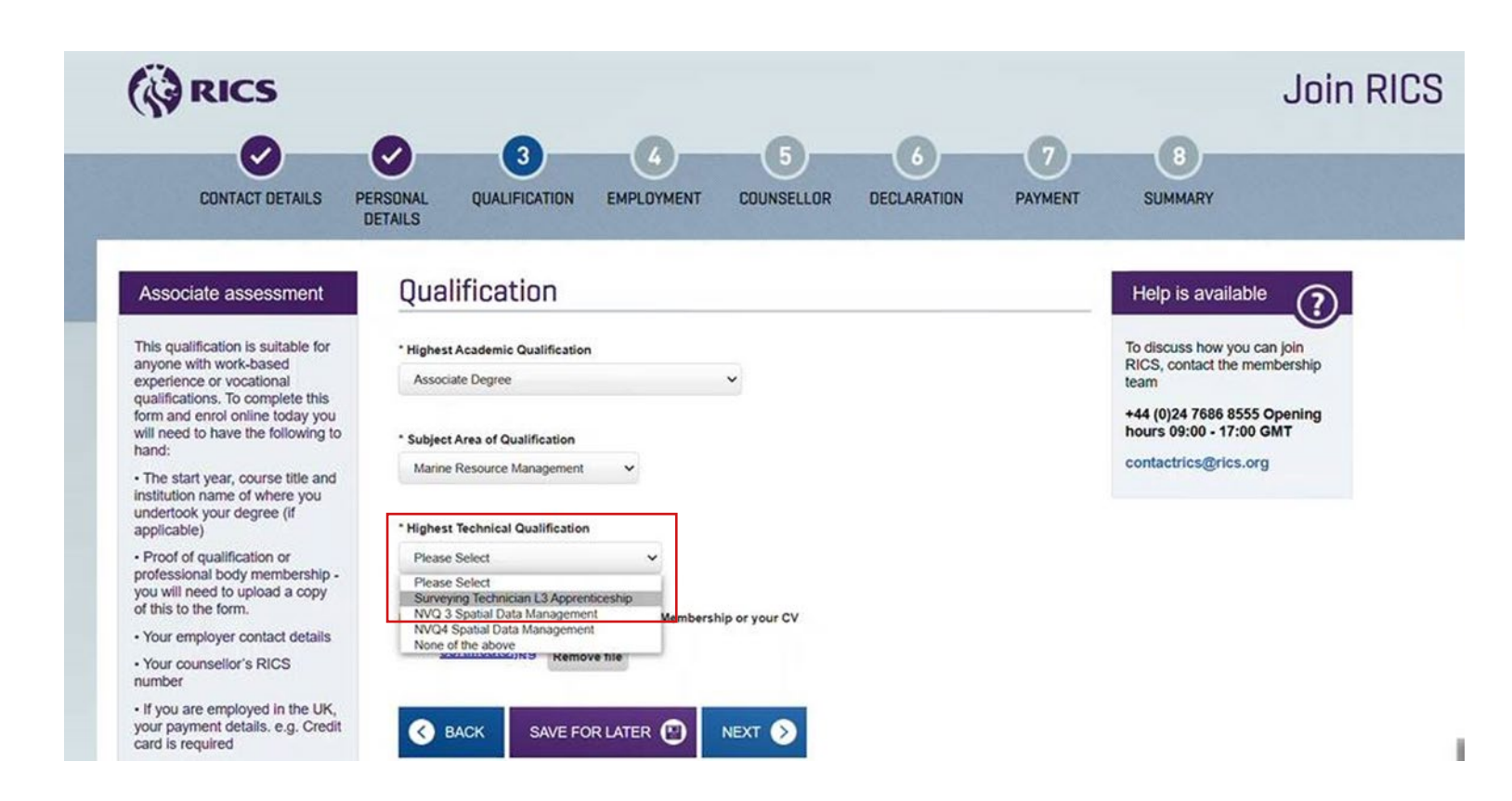

#### Employment

You can select pre-existing employer details that are already on our database or alternatively type new details, which will generate an email to our team to update.

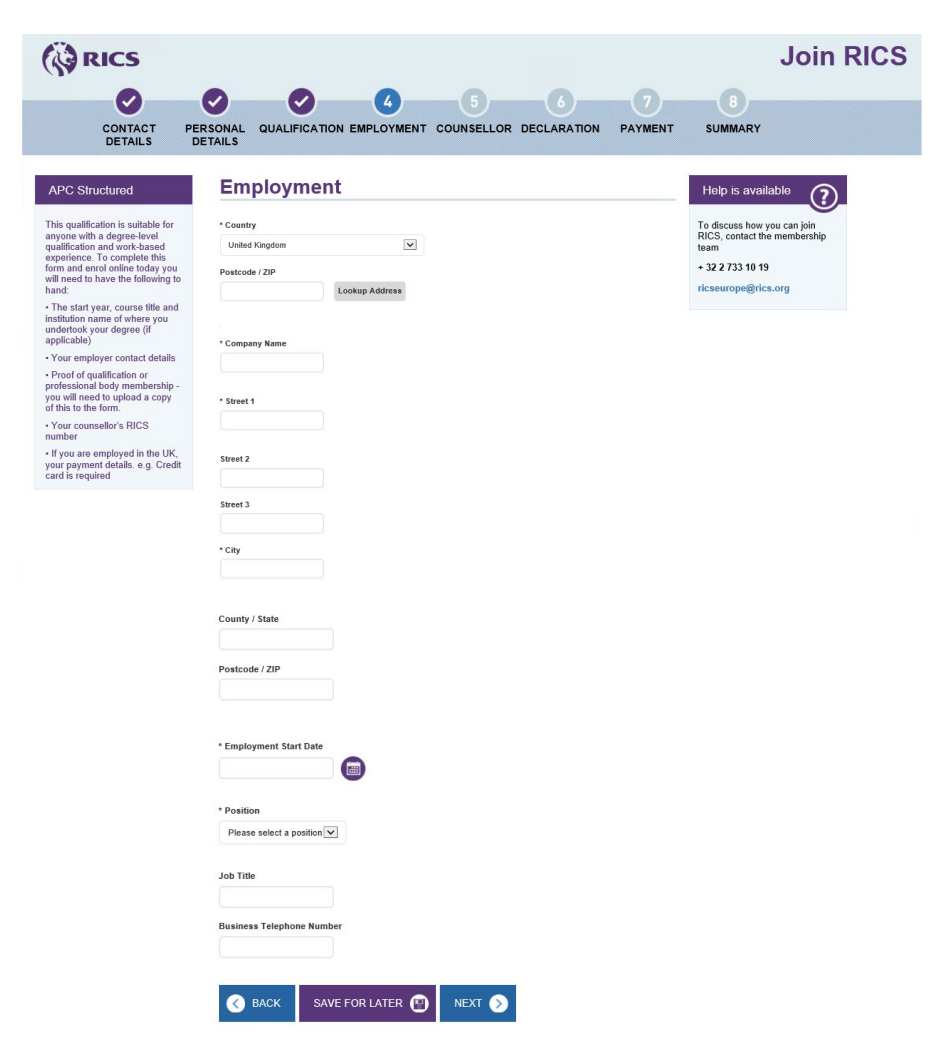

#### Counsellor

You will need to enter your counsellor's RICS membership number. For Level 6 or 7, your counsellor must be a chartered surveyor (MRICS or FRICS). A Level 3 apprentice counsellor can also be AssocRICS, with a minimum of three years' post qualification experience.

If you do not have a counsellor or do not know their member number, you can tick the 'Counsellor Unknown' box, details requesting the counsellor's information will be sent on your enrolment email.

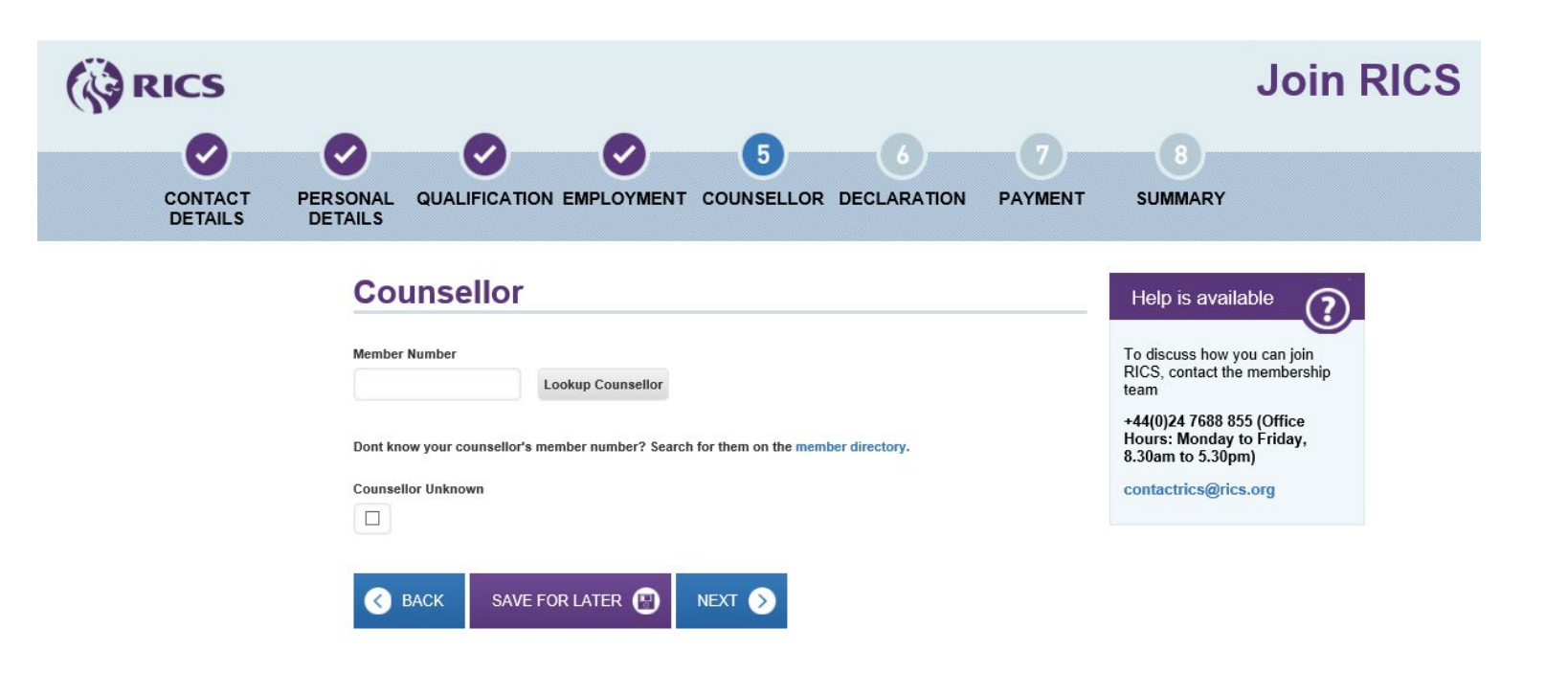

#### Declaration

Once you have agreed to the declaration and it has been accepted, you will be able to proceed to 'Next'.

If you are unable to agree to the declaration, you will be unable to finalise your application. You will be required to contact RICS Regulation (regulation@rics.org) with details as to why you were unable to accept this.

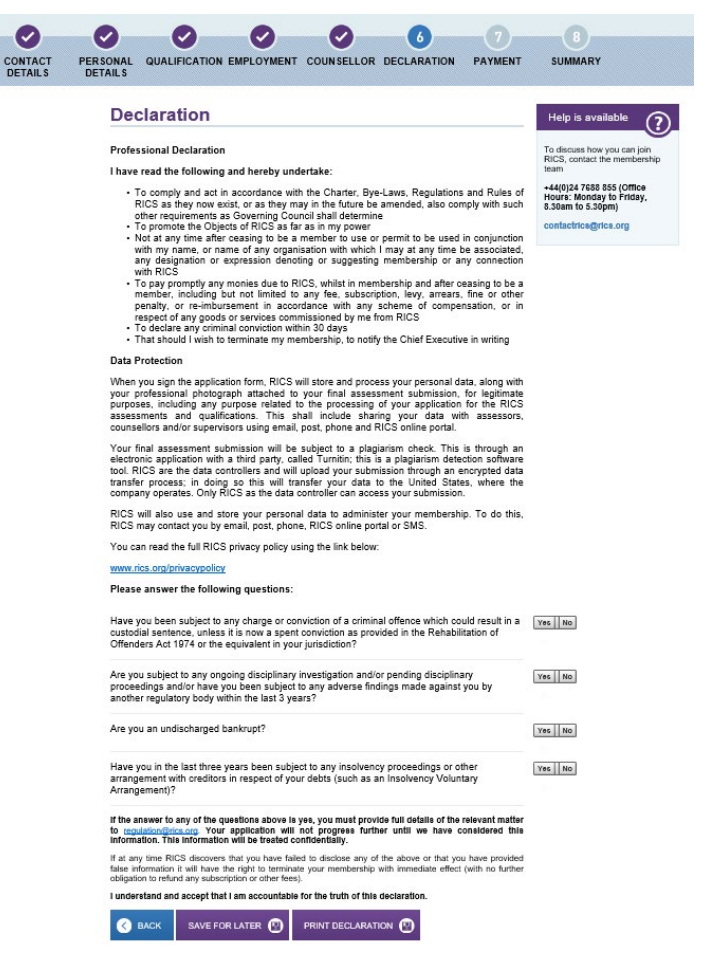

#### Payment

When you reach the Payment screen, **please do not complete payment**. As an apprentice, your fees will be paid through the Apprentice Levy. You can now exit the web browser.

RICS will verify your application and finalise your enrolment, you will receive a welcome email from RICS providing guidance on the next steps and your training provider will be updated. This is not an automated process, **please allow ten days** for this process to be completed.

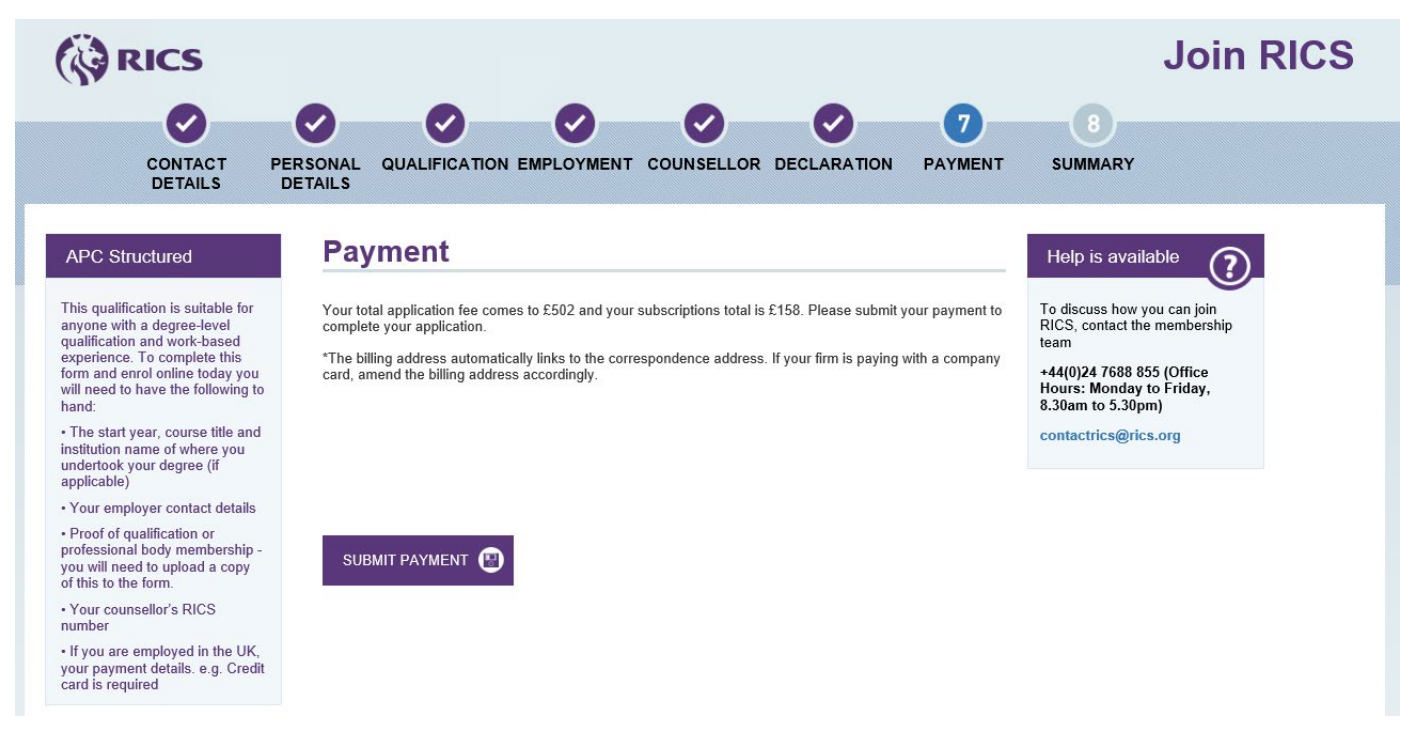

If you experience any technical difficulties completing your online enrolment or would like an update on its progress, please contact the Apprentice Enrolment team (<u>apprenticeenrolment@rics.org</u>). You will need to confirm the email address that you used to register.

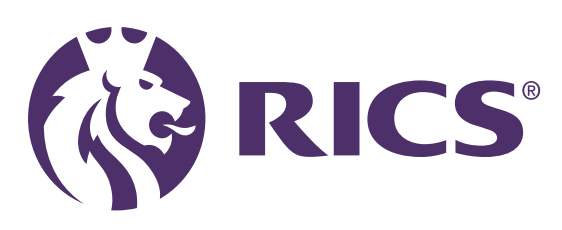

### **Delivering confidence**

We are RICS. As a member-led chartered professional body working in the public interest, we uphold the highest technical and ethical standards. We inspire professionalism, advance knowledge and support our members across global markets to make an effective contribution for the benefit of society. We independently regulate our members in the management of land, real estate, construction and infrastructure. Our work with others supports their professional practice and pioneers a natural and built environment that is sustainable, resilient and inclusive for all. General enquiries contactrics@rics.org

Candidate support candidatesupport@rics.org

rics.org